### FRONT COUNTER MECHANICS

# Business Software

# part two

July's Front Counter Mechanics discussed the Microsoft Office suite of products. The article was published not because we at Import Service own lots of Microsoft stock (Don't we wish!), but because Office has become the standard of business information exchange.

So, what exactly is 'business information exchange?' The way this article comes to you is one example. I'm writing it using a database text editor, but I'll convert it and e-mail it to Karl Seyfert at *Import Service* as a Microsoft *Word* document. As it's edited, and e-mailed back and forth for review, *Word* will automatically color-code each phrase that's changed and annotate the change with the individual editor's name, the date and the time. Once we've kicked it back and forth enough, it goes off to the pre-press vendor in yet another format.

Here's another example: If you are a Mitchell Information System subscriber, your updates may be in Microsoft *Access* database format. Mitchell also uses the *Access* format to ship its Vehicle Configuration Database (as described in "Can We Talk? Open Standards Update" in last September's *Front Counter Mechanics*).

The Vehicle Configuration Database is also the current basis for a new industry standard developed by representatives from Mitchell, ALLDATA, CCI-Triad, NAPA, Dana, Federal Mogul, Hunter, Snapon and others. This group is working closely with the Automotive Aftermarket Industry Association to create a single open standard for vehicle data exchange. When it's ready, the new standard will be available in Microsoft *Access* format.

For examples closer to your immediate needs, say you have a mailing list you wish to give to a direct marketing consultant, or a business brochure you've designed or a web page idea for your Internet site.

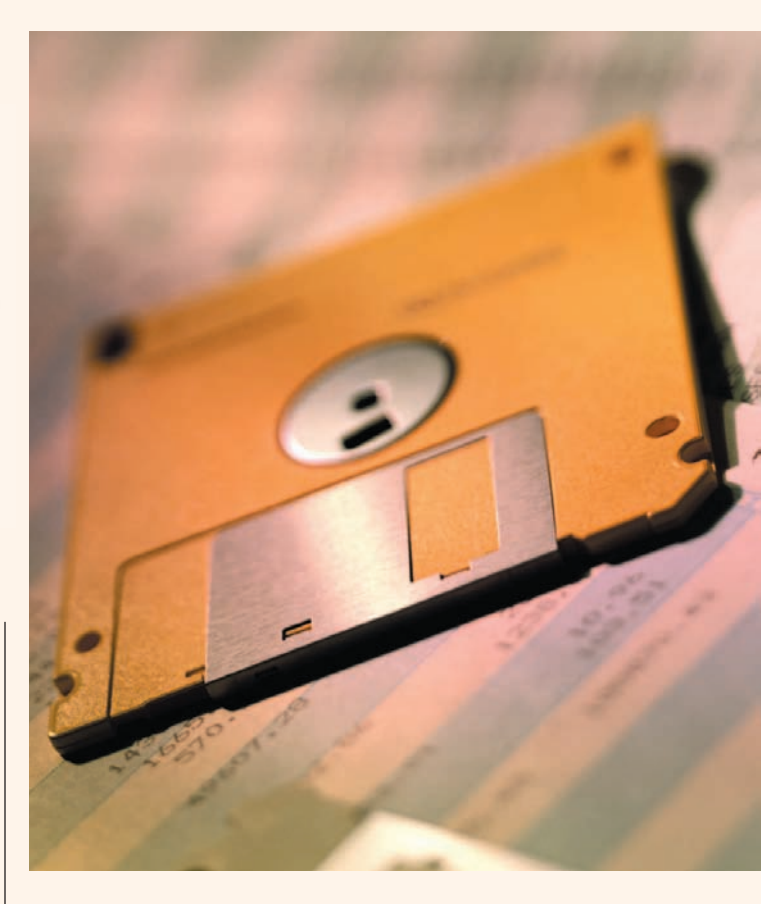

Chances are very high, the consultant, printer or ISP you deal with can use one of the *Office* product formats.

This month's *Front Counter Mechanics* provides a step-by-step guide on how to create a simple customer list using Microsoft *Excel. Excel* is a spread-sheet program; that is, it keeps track of facts and figures in 'cells' arranged in rows and columns.

Creating and keeping a customer list uses only a fraction of *Excel*'s capacity; its true power lies in the ways it can work with the numbers to provide the answers to 'what-if?' questions. A budgeting spreadsheet, for example, automatically recalculates totals and ratios whenever a number in one of its cells is changed.

Simple though it is, creating a customer list familiarizes you with *Excel* and avoids overcomplicating this introduction. *Office* programs can be overwhelming at first, especially if you try to explore all of their features. Learning them is a little like being a kid again, sitting in a messy bedroom you have to clean up: There's so much, you don't know where to start, so you either put off doing anything, or you start playing in it and add to the mess. *Excel* is a comprehensive program with extensive capabilities. It's a big room cluttered with a lot of neat stuff. This article will be an exercise in ignoring most of that stuff, however neat. Creating a customer list is like only picking up your socks from the floor — it's not much, but it is a start.

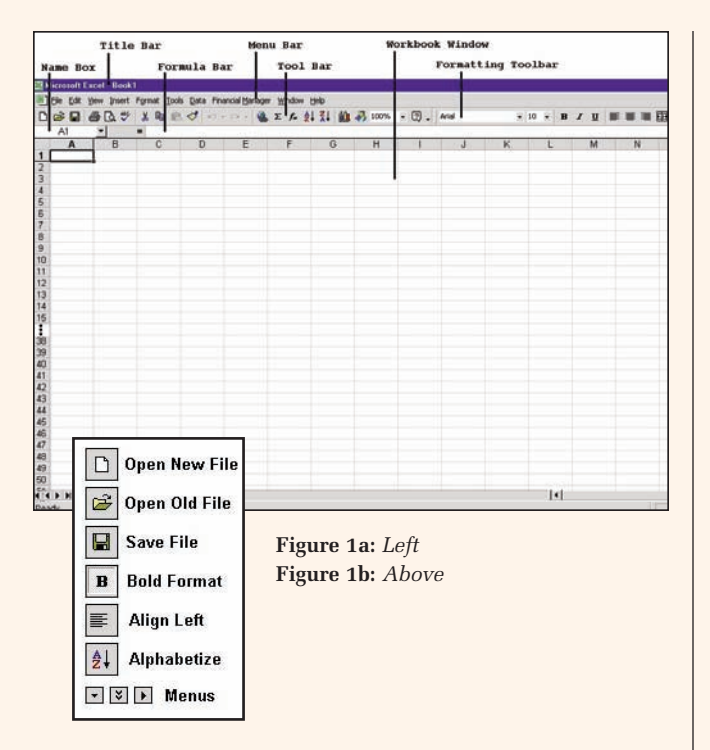

This article assumes you have *Excel* installed on your computer and have some familiarity with Windows, so Step 1 is opening *Excel*:

Click the Windows *Start* button, then select Programs, then click the *Excel* icon. You'll see a screen like **Figure 1b** — although, depending upon your computer's Display settings, you may see more or fewer rows and columns. You might also see "Clippit," the animated *Office* Assistant. If you get tired of Clippit's moronic nattering as I did, toggle him off by clicking first Help, then "Hide the Office Assistant."

*Excel* shares its Title Bar and Menu Bar format with other Windows-based programs and its Toolbar format with other *Office* programs. The features unique to *Excel* are the Name Box, the Formula Bar and the Workbook Window.

The Name Box displays the column and the row of the active cell. The active cell is where the words show up when you start typing. In this example, the active cell is Column A, Row 1. The Name Box has other functions as well, but there's no need to clutter your brain with them now.

The Formula Bar, like the Name Box, is capable of multiple functions, but in this example, it will only display the contents of whichever cell is currently active.

The Workbook Window is where customer names and addresses are entered and displayed.

Cell A1, the one in the upper left-hand corner, should be the one that's active. If not, put the mouse pointer on cell A1, then left-click once. (You can also make a cell active by typing its column and row number in the Name Box and then pressing Enter.)

|   | dicrosoft Ex | cel - Book1          | l.         |                      |                      |                     |      |            |
|---|--------------|----------------------|------------|----------------------|----------------------|---------------------|------|------------|
|   | Eile Edit Vi | iew <u>I</u> nsert f | Format Too | ols <u>D</u> ata Fir | nancial <u>M</u> ana | iger <u>W</u> indow | Help |            |
|   | 📾 🖪 d        | 3 🖪 💖                | X 🖻 🖬      | 1 🚿 ท                | • CH + 6             | <b>δ</b> Σ f≈ 2     |      | <b>B</b> 1 |
| 1 | F1           | - × v                | Zip        |                      |                      |                     |      |            |
| 8 | A            | В                    | С          | D                    | E                    | F                   | G    | F          |
| 1 | Fist Name    | Last Name            | Address    | City                 | State                | Zip                 | ]    |            |
| 2 |              |                      |            |                      |                      |                     |      |            |
| 3 |              |                      |            |                      |                      |                     |      |            |
| 4 |              |                      |            |                      |                      |                     |      |            |
| 5 |              |                      |            |                      |                      |                     |      |            |
| 6 |              |                      |            |                      |                      |                     |      |            |
| 7 |              |                      |            |                      |                      |                     |      |            |
| 8 |              |                      |            |                      |                      |                     |      |            |
| 9 |              |                      |            |                      |                      |                     |      |            |

#### Figure 2

Let's start by typing the column headings. Type the words *First Name*. Then press the Tab key. B1 becomes the next active cell. Then type *Last Name* and press the Tab key. Similarly, type *Address*, then *City*, then *State*, then *ZIP*, pressing the Tab key each time to move the active cell one column to the right.

| N 🔝 | licrosoft E       | xcel - Book1                | Į          |                  |                  |                       |      |      |
|-----|-------------------|-----------------------------|------------|------------------|------------------|-----------------------|------|------|
| 1   | <u>File E</u> dit | <u>V</u> iew <u>I</u> nsert | Format Too | ols <u>D</u> ata | Financial Ma     | anager <u>W</u> indow | Help |      |
|     | 🗃 🔛               | a 🕽 🖤                       | X 🖻 🕻      | 3 🝼              | <b>K) •</b> CH • | 🍓 Σ f*                |      | R 10 |
|     | A1                | •                           | = Fist Na  | ime              |                  |                       |      | - 11 |
| 5 8 | ÷                 | В                           | С          | D                | E                | F                     | G    | H    |
| 1   | Fist Nam          | e Last Name                 | Address    | City             | State            | Zip                   |      |      |
| 2   |                   |                             |            |                  |                  |                       |      |      |
| 3   |                   |                             |            |                  |                  |                       |      |      |
| 4   |                   |                             |            |                  |                  |                       |      |      |
| 5   |                   |                             |            |                  |                  |                       |      |      |
| 6   |                   | -                           |            |                  |                  |                       |      | -    |
| 1   | -                 |                             |            |                  |                  |                       |      |      |
| 0   |                   |                             |            |                  |                  |                       |      |      |

#### Figure 3

Notice that the last bits of *First Name* and *Last Name* are cut off by the edges of the cells. Let's drag the cells wider to make them readable. Place the cursor over the "A" above the first column, then left-click the mouse to highlight the entire column.

| Eile Ed   | it <u>V</u> iew Inser | t Format Too     | ls <u>D</u> ata | Financial | Manage | r <u>W</u> ir | ndow <u>H</u> | lelp |   |   |
|-----------|-----------------------|------------------|-----------------|-----------|--------|---------------|---------------|------|---|---|
|           | 6 B . V               | × 🕹 🖬            | . 🛷 🕨           | 0 + C4    | - 🤮    | Σ             | f≈ ≹↓         | Z.   |   | B |
| A1        | Width: 2              | 0.00 (145 pixels | 2 ne            |           |        |               |               |      |   |   |
|           | A                     | e∯ B             |                 | C         | D      |               | E             |      | F |   |
| 1 First N | ameLast Na            | me Address       | City            | Stat      | e      | Zip           |               |      |   |   |
| 2         |                       |                  |                 |           |        |               |               |      |   |   |
| 3         |                       |                  |                 |           |        |               |               |      |   |   |
| 4         |                       |                  |                 |           |        |               |               |      |   |   |
| 5         |                       |                  |                 |           |        |               |               |      |   |   |
| 6         |                       |                  |                 |           |        |               |               |      |   |   |
| 7         |                       |                  |                 |           |        |               |               |      |   |   |
| 8         |                       |                  |                 |           |        |               |               |      |   |   |
| 0         |                       |                  |                 |           |        |               |               |      |   |   |

#### Figure 4

Move the cursor to the right-hand border of Column A until it turns into a double-sided arrow. Then left-click and hold the mouse button down as you drag the column to 20 characters wide. Repeat this step for each column. Make the *Last Name*, *Address, City, State* and *ZIP* columns 20, 25, 20, 5 and 10 characters wide, respectively.

## FRONT COUNTER MECHANICS

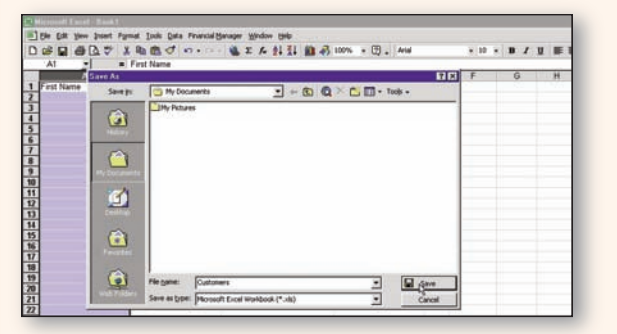

#### Figure 5

Now is a good time to save your work. Left-click the "floppy disk" icon on the Toolbar (**Figure 1**). The "Save" window will pop open. The cursor will be in the File Name field, and "Book1.xls" will be highlighted. Just type in the word Customers and press Enter. The spreadsheet is now saved.

|                         | B B C        | ······································ | 10% - 🗇 - Anal |       | + 10 + | 8 / |
|-------------------------|--------------|----------------------------------------|----------------|-------|--------|-----|
| Customers als           | 10           |                                        |                |       |        | _   |
| A                       | B            | С                                      | 0              | E     | F      | G   |
| 1 First Name            | Last Name    | Address                                | City           | State | Zip    |     |
| 2 Irby                  | Swanell      | P.O. Box 160                           | Skunk Center   | Wa    | 98339  |     |
| 3 Burl & Matela         | Hadwen       | 9240 Admiralty Way                     | Skunk Center   | Wa    | 96339  |     |
| 4 Sanki & Annette       | Ichikawa     | 60499 Foulweather Bluff Road           | Skunk Center   | Wa    | 96399  |     |
| 5 Crombie               | Allen        | 486 Ponderosa Street                   | Skunk Center   | Wa    | 98399  |     |
| 6 Threefinger           | Todenacker   | P.O. Box 80                            | Skunk Center   | Wa    | 98399  |     |
| 7 Sukey                 | Fishbein     | 5318 Skunk Lake Road                   | Skunk Center   | Wa    | 98399  |     |
| B Nazro                 | Barefoote    | P.O. Box 435                           | Skunk Center   | Wa    | 98399  |     |
| 9 Randall & Barbara     | Cheesewright | 10260 Skunk Lake Road                  | Skunk Center   | Wa    | 98399  |     |
| 10 Huxtible & Lotawanna | Pribbie      | 40450 Skunk Lake Road                  | Skunk Center   | Wa    | 96399  |     |
| 11 Terry & Francis      | Scomp        | 7864 Sheltered Bay Road                | Skunk Center   | Wa    | 98399  |     |
| 12 Sara Josepha         | Hale         | 8483 Key Place                         | Skunk Center   | Wa    | 98399  |     |
| 13 Delmer               | Royce        | 2728 Admiralty Way                     | Skunk Center   | Wa    | 98399  |     |
| 14 Bob & Suckey         | Bostick      | 2148 Twin Spits Road                   | Skunk Center   | Wa    | 98399  |     |
| 15 Bud & Dally          | Reach        | P.O. Box 2                             | Shuek Cantar   | Wa    | 999999 |     |

#### Figure 6

Next start entering your customer list the way you entered the titles. Press Tab to move one cell to the right and Enter to move down a row. As you enter names on the second and subsequent rows, you'll see *Excel*'s AutoComplete feature at work. For each column except the ZIP column, AutoComplete gives suggested values based upon prior entries. AutoComplete won't work with ZIP Codes because *Excel* thinks they are numbers.

#### Figure 7

We want to alphabetize the list (don't try it yet!) First, tell *Excel* Row 1 is the title row. Otherwise, the titles will sort with the names. Create titles by leftclicking the "1" next to Last Name to highlight all of Row 1. Then click the "B" button to the right of the Formatting Toolbar (**Figure 1**) to boldface the titles.

| D # # # D 7 X # # # 7 ···· & x A 21 21 (21 A) 100% · (2). And · 10 · (2) |              |                              |              |         |       |      |  |  |  |
|--------------------------------------------------------------------------|--------------|------------------------------|--------------|---------|-------|------|--|--|--|
| A1 =                                                                     | First Name   | c                            | 0            | E       | E     | Bold |  |  |  |
| 1 First Name                                                             | Last Name    | Address                      | City         | State Z | p     |      |  |  |  |
| 2 leby                                                                   | Swanell      | P.O. 8ox 160                 | Skunk Center | Wa      | 98339 |      |  |  |  |
| 3 Burl & Matela                                                          | Hadwen       | 9240 Admiralty Way           | Skunk Center | Wa      | 98339 |      |  |  |  |
| 4 Sanki & Annette                                                        | Ichikawa     | 60499 Foulweather Bluff Road | Skunk Center | Wa      | 98399 |      |  |  |  |
| 5 Crombie                                                                | Allen        | 486 Ponderosa Street         | Skunk Center | Wa      | 96399 |      |  |  |  |
| 6 Threefinger                                                            | Todenacker   | P.O. Box 80                  | Skunk Center | Wa      | 96399 |      |  |  |  |
| 7 Sukey                                                                  | Fishbein     | 5318 Skunk Lake Road         | Skunk Center | Wa      | 96399 |      |  |  |  |
| 8 Nazro                                                                  | Barefocte    | P.O. Box 435                 | Skunk Center | Wa      | 96399 |      |  |  |  |
| 9 Randall & Barbara                                                      | Cheesewright | 10260 Skunk Lake Road        | Skunk Center | Wa      | 96399 |      |  |  |  |
| 10 Huxtible & Lotawanna                                                  | Pritbie      | 40450 Skunk Lake Road        | Skunk Center | Wa      | 96399 |      |  |  |  |
| 11 Terry & Francis                                                       | Scomp        | 7864 Sheltered Bay Road      | Skunk Center | Wa      | 96399 |      |  |  |  |
| 12 Sara Josepha                                                          | Hale         | 8483 Key Place               | Skunk Center | Wa      | 98399 |      |  |  |  |
| 13 Delmer                                                                | Royce        | 2728 Admiralty Way           | Skunk Center | Wa      | 96399 |      |  |  |  |
| 14 Bob & Suckey                                                          | Bostick.     | 2148 Twin Spits Road         | Skunk Center | Wa      | 96399 |      |  |  |  |
| 15 Bud & Polly                                                           | Basch        | P.O. Box 2                   | Skunk Center | Wa      | 96399 |      |  |  |  |
| 16                                                                       |              |                              |              |         |       |      |  |  |  |
| 17                                                                       |              |                              |              |         |       |      |  |  |  |
| 10                                                                       |              |                              |              |         |       |      |  |  |  |
| 10                                                                       |              |                              |              |         |       | _    |  |  |  |

| B1 - 1                  | Last Name    | Sort Ascending               |               |       |       |  |
|-------------------------|--------------|------------------------------|---------------|-------|-------|--|
| Customers.als           |              |                              |               |       |       |  |
| A                       | B            | C                            | D             | E     | F     |  |
| 1 First Name            | Last Name    | Address                      | City          | State | Zip   |  |
| 2 Crombie               | Allen        | 486 Ponderosa Street         | Skunk Center  | Wa    | 98399 |  |
| 3 Nezro                 | Barefoote    | P.O. Box 435                 | Skunk Center  | Wa    | 96399 |  |
| 4 Bud & Polly           | Basch        | P.O. Box 2                   | Skunk Center  | Wa    | 98399 |  |
| 5 Bob & Suckey          | Bostick      | 2148 Twin Spits Road         | Skunk Center  | Wa    | 98399 |  |
| 6 Randall & Barbara     | Cheesewright | 10260 Skunk Lake Road        | Skunk Center  | Wa    | 98399 |  |
| 7 Sukey                 | Fishbein     | 5318 Skunk Lake Road         | Skunk Center  | Wa    | 96399 |  |
| B Burl & Matela         | Hadwen       | 9240 Admiralty Way           | Skurik Center | Wa    | 98339 |  |
| 9 Sara Josepha          | Hale         | 8483 Key Place               | Skurik Center | Wa    | 96399 |  |
| 10 Sanki & Annette      | Ichikawa     | 60499 Foulweather Bluff Road | Skunk Center  | Wa    | 96399 |  |
| 11 Hustible & Lotawanna | Pribbie      | 40450 Skunk Lake Road        | Skunk Center  | Wa.   | 96399 |  |
| 12 Delmer               | Rovce        | 2728 Admiralty Way           | Skurik Center | Wa    | 98399 |  |
| 13 Terry & Francis      | Scomp        | 7864 Sheltered Bay Road      | Skunk Center  | Wa    | 96399 |  |
| 14 litby                | Swatell      | P.O. Box 160                 | Skunk Center  | Wa    | 96339 |  |
| 15 Threefinger          | Todenacker   | P.O. Box 80                  | Skurik Center | Wa    | 96399 |  |

#### Figure 8

Alphabetize the list by clicking on any cell in the Last Name column (except the "B" column heading!), then clicking the A/Z icon on the Toolbar (**Figure 1**). Caution: If you click the "B" column heading, *Excel* will alphabetize only that column, scrambling your data!

#### Figure 9

The last step is left-justifying the ZIP Codes to make them line up under the title. Put the cursor on the "F" column heading above Zip, then left-click to highlight the entire column. Then click the Align Left icon on the Tool Bar (**Figure 1**). Click the Save icon to save the alphabetized list.

| WINDOWSKI AND DESCRIPTION OF THE OWNER. | up           |                              |              | _     | _     |  |
|-----------------------------------------|--------------|------------------------------|--------------|-------|-------|--|
| Castomers.nts                           | 8            | С                            | 0            | E     | F     |  |
| 1 First Name                            | Last Name    | Address                      | City         | State | Zip   |  |
| 2 Crombie                               | Allen        | 486 Ponderosa Street         | Skunk Center | Wa    | 98399 |  |
| 3 Nezro                                 | Barefoote    | P.O. Box 435                 | Skunk Center | Wa    | 96399 |  |
| 4 Bud & Polly                           | Basch        | P.O. Box 2                   | Skunk Center | Wa    | 98399 |  |
| 5 Bob & Suckey                          | Bostick      | 2148 Twin Spits Road         | Skunk Center | (Wa   | 98399 |  |
| 6 Randall & Barbara                     | Cheesewright | 10260 Skunk Lake Road        | Skunk Center | Wa    | 96399 |  |
| 7 Sukey                                 | Fishbein     | 5318 Skunk Lake Road         | Skunk Center | Wa    | 98399 |  |
| Burl & Matela                           | Hadwen       | 9240 Admiralty Way           | Skunk Center | Wa    | 96339 |  |
| 9 Sara Josepha                          | Hale         | 8483 Key Place               | Skunk Center | Wa    | 98399 |  |
| 0 Sanki & Annette                       | Ichikawa     | 60499 Foulweather Bluff Road | Skunk Center | Wa    | 96399 |  |
| Hustible & Lotawanna                    | Pribbie      | 40450 Skunk Lake Road        | Skunk Center | Wa    | 96399 |  |
| 2 Delmer                                | Rovce        | 2728 Admiralty Way           | Skunk Center | Wa    | 96399 |  |
| 3 Terry & Francis                       | Scome        | 7864 Sheltered Bay Road      | Skunk Center | Wa    | 96399 |  |
| 14 litby                                | Swanel       | P.O. Box 160                 | Skunk Center | Wa    | 98339 |  |
| 15 Threefinger                          | Todenacker   | P.O. Box 80                  | Skunk Cantar | Wa    | 98399 |  |

#### Figure 10

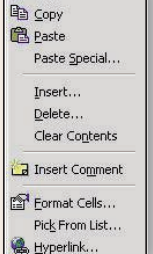

X Cut

If you like 'extra-credit' assignments, try playing with the drop-down menu that appears when you right-click a cell. The "Copy," "Paste," and "Pick From List" features are particularly useful. Copy and Paste work for blocks of cells as well as for individual cells. To Copy, first highlight the area to be copied by dragging the mouse, then

right-click and select Copy. To Paste, place the cursor on the cell you want to paste to, then right-click and select Paste.

That's it for this month's *Front Counter Mechanics*. Future articles will describe how to import records from shop management databases into your *Excel* customer list and how to use *Office Small Business Tools* to create direct mailings.

-By Chip Keen